# Control Remoto Universal Smart Life Wifi Para Google / Alexa

Manual de configuracion basica

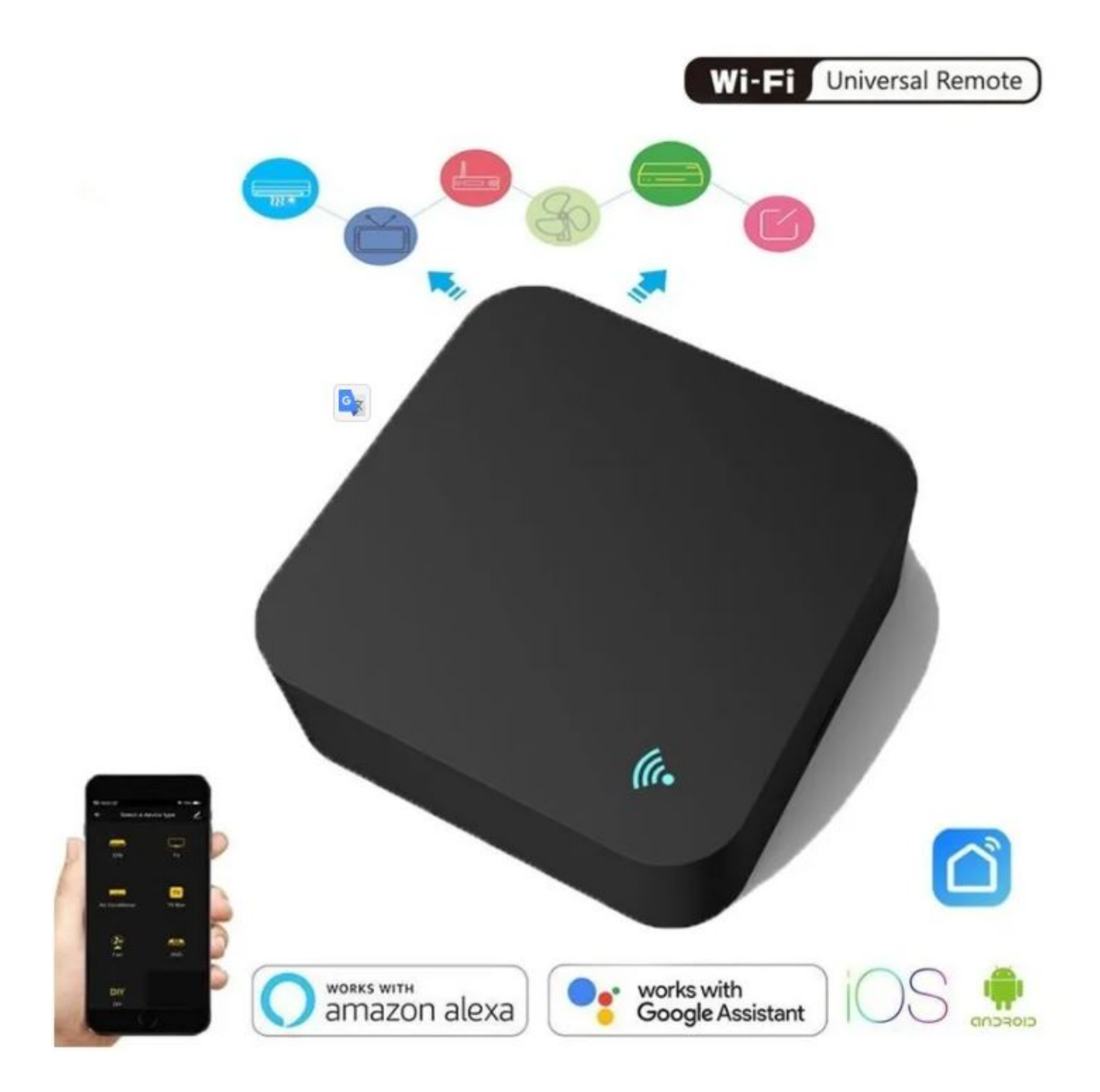

## Instrucciones

 1.- Use su teléfono para escanear el código QR o busque «Smart Life» en Google Play o APP Store para descargar e instalar la app.

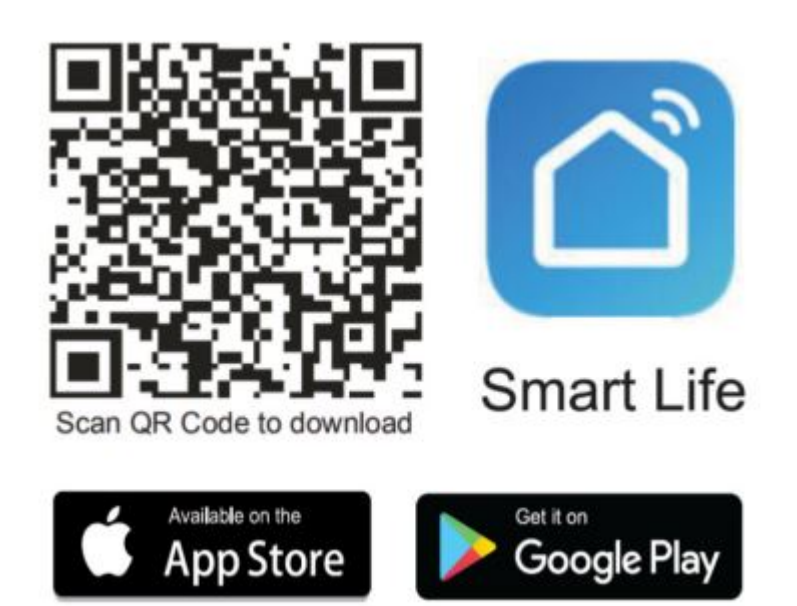

2.- Regístrate en la app con un usuario y una contraseña.

3.- Conecta tu Celular a una red WiFi que trabaje con la banda 2.4Ghz.

4.-En la app «SMART LIFE» selecciona el símbolo «+» o selecciona «añadir dispositivo»

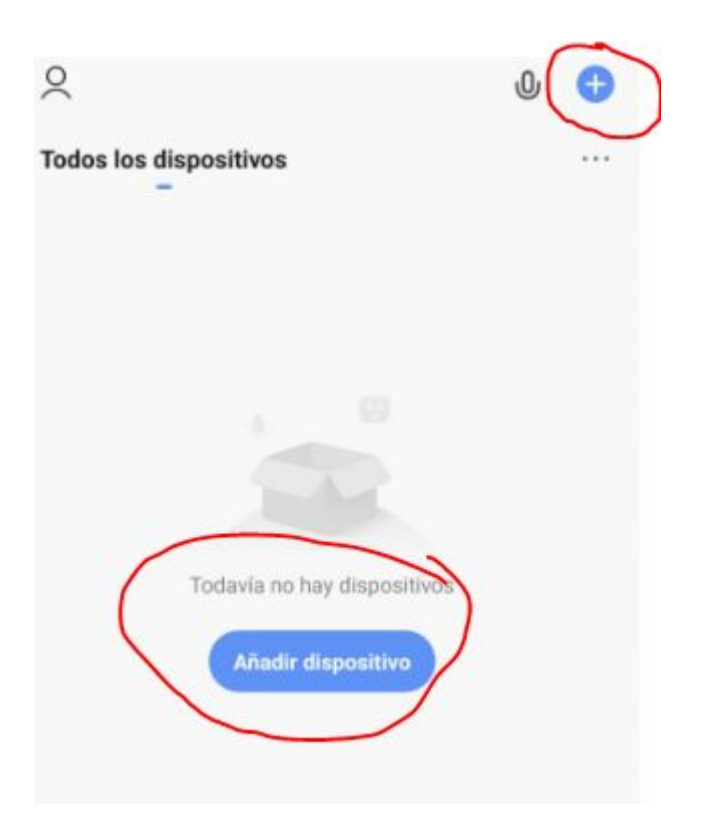

5.- En el panel del lado derecho busca la opción «otro» y selecciona la opción «control remoto universal»

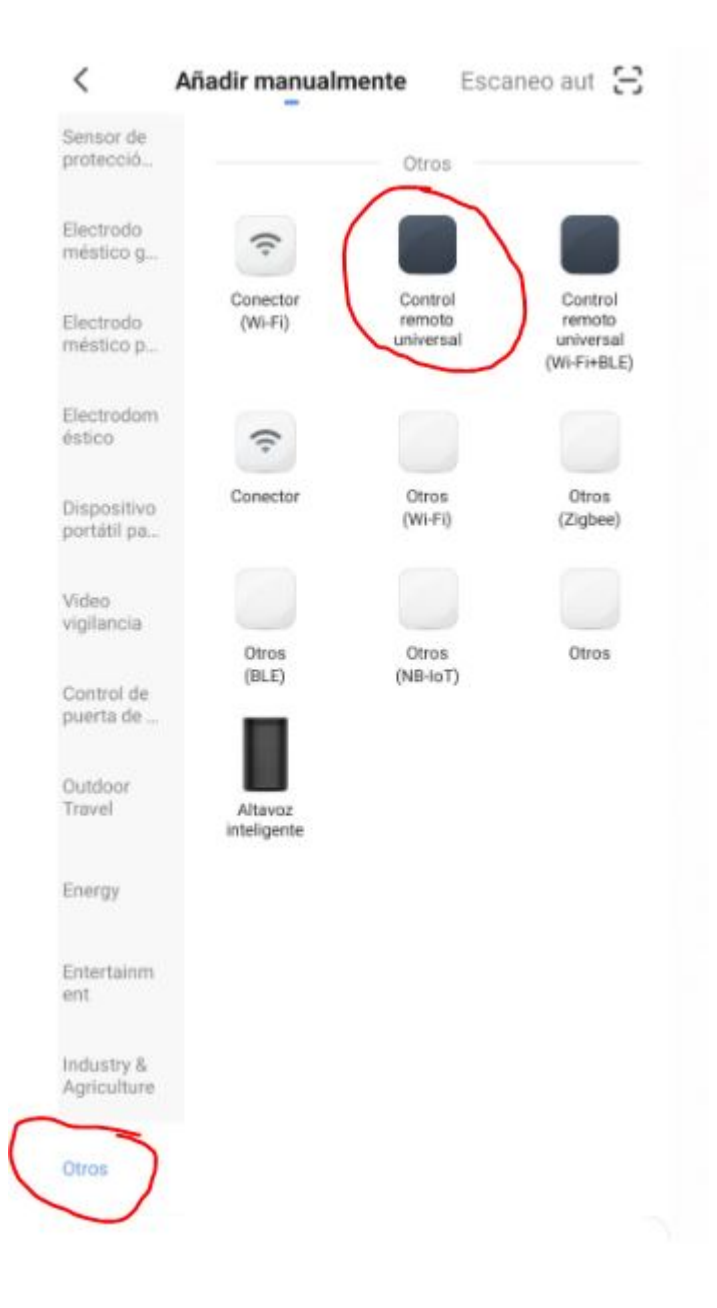

6.- Verifica que tanto el nombre wifi como la contraseña que despeja la app sean correctos y coincida con sus datos de su modem.

7.- Verifica que el control inteligente parpadee de manera constante sin ningún tipo de pausas y confírmalo. La app automáticamente buscara el dispositivo y lo emparejara con la app, esto puede demorar hasta 2 minutos.

8.- En caso de que no veas que la luz led del dispositivo

parpadea rápido deberás dejar presionado el botón de «reset» hasta que el led cambie y parpadee de la manera que se requiere, este proceso deberá repetirse en mas de una vez en caso de no lograr que parpadee rápido el dispositivo.

9.- Una vez completada la conexión, simplemente haga clic en «Terminado» y edite su nombre, luego haga clic en él para agregar T, caja de TV, ventilador, aire acondicionado con diferentes marcas. Una vez realizada la adición, puede hacer clic en el «Icono de lápiz» para editar el nombre del dispositivo para evitar conflicto con los dispositivos de otros cuando se usan. (por ejemplo: «televisión Wendy»)

10.- Cuando no puede encontrar la marca del dispositivo agregado en la lista, puede hacer clic en «DIY Bricolaje» para copiar las teclas de función de otro control remoto cuya marca no haya sido encontrada para controlarlo.

#### NOTAS:

A) No recomendamos «bricolaje» para el aire acondicionado.

B) «El bricolaje» no admite el control por voz.

11.- Si desea editar o agregar otros botones, simplemente haga clic en «Editar» en la esquina superior derecha.

## Funciones principales

 Personalizar escenas Cree escenas personales para dispositivos ΙR específicos, haga clic en Botón Agregar inteligente ', seleccione el tipo y luego haga clic en + para agregar condiciones y acción Control remoto y control por voz Con la integración todo en uno, puede controlar parejas de Dispositivos de infrarrojos de forma remota dondequiera que esté y en cualquier momento tocando el botón o haciendo clic en el icono «Micrófono» en la esquina superior derecha para enviar un comando de voz a su dispositivos específicos. Lee el nombre completo del dispositivo para hacer identificación segura con su comando exacto.

 Establecer horarios
 Seleccione el tipo «Automatización» en la página «Agregar inteligente», haga clic en «+» para seleccione la condición «Programación» para establecer la hora de encendido / apagado para dispositivos específicos.

Uso compartido de dispositivos
 Seleccione «Administración del hogar» en la página «Yo» para compartir
 sus dispositivos conectados con familiares y amigos,
 Para que todos puedan controlar los mismos dispositivos de forma remota

Compatibilidad
 Funciona con amazon alexa, Asistente de Google.

### **PREGUNTAS FRECUENTES**

1. ¿Qué dispositivos se pueden controlar con control remoto
wifi?

R. Puede controlar TV, ventilador, aire acondicionado y otros Electrodomésticos habilitados para infrarrojos.

2. ¿Qué debo hacer cuando no puedo controlar los dispositivos con este mando a distancia? R. En primer lugar, asegúrese de que su dispositivo móvil y el control remoto wifi control son adyacentes y están conectados a la misma red, Asegúrese de que el control remoto por infrarrojos wifi esté siempre encendido.

3. ¿Puedo controlar dispositivos a través de la red 2G / 3G
 / 4G?

Se requiere el control remoto wifi y el dispositivo móvil para compartir la misma red wifi al agregar wifi remoto controlar la primera vez. Después de que la configuración del dispositivo tenga éxito puede controlar dispositivos de forma remota a través de 2G / 3G / 4G red celular.

4 .¿Qué debo hacer cuando el proceso de configuración del dispositivo ha fallado?

R. Usted puede:

Compruebe si el mando a distancia está encendido o no.
Compruebe si su dispositivo móvil está conectado a
Red wifi de 2,4 GHz.

 Verifique la conectividad de su red, asegúrese de que el enrutador

está funcionando correctamente.

 Asegúrese de que la contraseña de wifi ingresada sea correcta cuando agregando control remoto.

#### Advertencia de la FCC:

Este equipo ha sido probado y cumple con los límites de una clase B dispositivo digital de conformidad con la parte 15 de las Reglas de la FCC. Estos límites son diseñados para proporcionar una protección razonable contra interferencias perjudiciales en una instalación residencial. Este equipo genera, usa y puede irradiar radio energía de frecuencia y si no se instala y utiliza de acuerdo con las instrucciones puede causar interferencias perjudiciales en las comunicaciones por radio. Sin embargo No hay garantía de que no se produzcan interferencias en una determinada instalación. Si este equipo provoca interferencias perjudiciales en la radio o recepción de televisión se puede corregir apagando el equipo y encenderlo después de 1s para tratar de corregir la

interferencia de uno o más de los medios.

O también puede reorientar o reubicar la antena receptora. Aumente la separación entre el equipo y el receptor.